## Atribuindo acesso a processos e documentos restritos

- Passo a passo para atribuir permissão de acesso a processos e documentos restritos no Sipac/UFRPE:

## Siga os passos:

→ Mesa Virtual → Processo → Gerenciar Acesso Restrito na Unidade

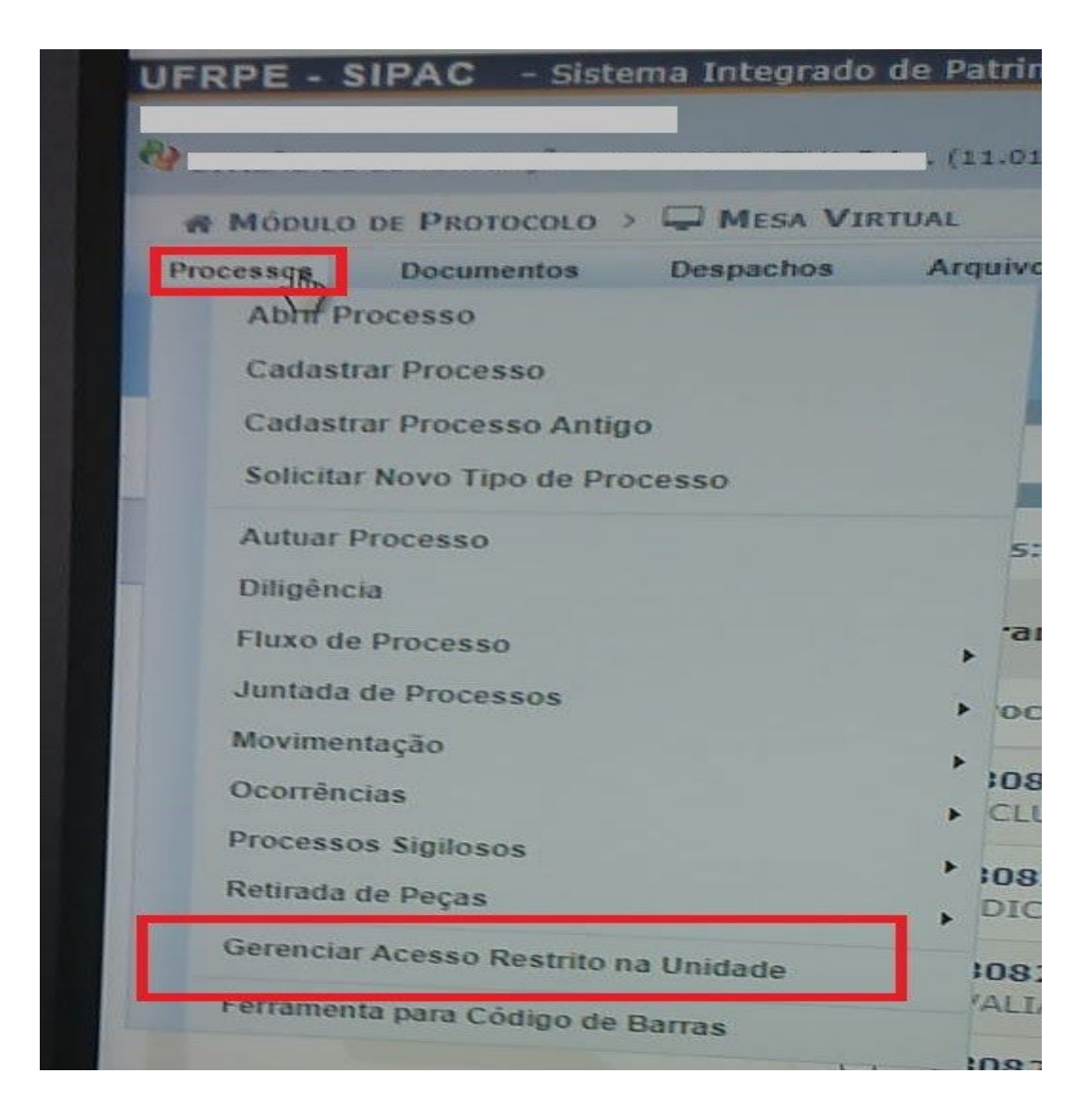

- Será aberta uma janela para cadastrar as informações do servidor que receberá a permissão de acesso.

→ A informação sobre a unidade já vem preenchida automaticamente, de acordo com a unidade que o servidor que irá cadastrar a permissão está logado;

- → Informar o nome completo do servidor que vai receber a permissão de acesso aos processos e documentos restritos;
- → Em seguida, clicar em "Adicionar".

| SIPAC                                                                                                    | - Sistema Integra                            | do de Patrimônio,                            | Administração e Contratos Aj                    | uda? Tens                                                                                | e de Semile: 01:30 MUDAT                                                                                        | R DE SISTEMA 🗸             |
|----------------------------------------------------------------------------------------------------|----------------------------------------------|----------------------------------------------|-------------------------------------------------|------------------------------------------------------------------------------------------|----------------------------------------------------------------------------------------------------|----------------------------|
| ognegetilling i                                                                                                 |                                              |                                              | Orgamento: 2021                                 | Midulos                                                                                  | Caixa Postal                                                                                                    | Abrir Cham                 |
| le la constance de la constance de la constance de la constance de la constance de la constance de la constance |                                              |                                              |                                                 | C Portal Ad                                                                              | min. 🔗 Alterar Senha                                                                                            | Mesa Vietu                 |
| LO > GERE                                                                                                    | NCIAR ACESSO REST                            | RITO NA UNIDADE                              |                                                 |                                                                                          |                                                                                                    |                            |
| ação permit<br>ixo na hiera                                                                                     | te o gerenciamento o<br>orguia da sua unidad | Jas permissões de ac<br>e. Abaixo, encontran | esso aos processos e documentos rei             | itritos na sua i                                                                         | unidade ou em unidades que                                                                                      | não possuem chefe          |
|                                                                                                    |                                              |                                              | PERMISSÃO DE ACESSO RESTRI                      | 70                                                                                       |                                                                                                    |                            |
|                                                                                                    | Unid                                         | ade: *                                       | TERMISING DE RELISO RESTRI                      |                                                                                          | 51 ¥                                                                                                    | 1. (4)                     |
|                                                                                                    | Usu                                          | ário: *                                      | Ť                                               |                                                                                          |                                                                                                    |                            |
|                                                                                                    |                                              | •                                            | Adicionar Cancelar                              |                                                                                          |                                                                                                    |                            |
| -                                                                                                    |                                              |                                              | Excluir Permissão de Aces Permissões Existentes | 50                                                                                       |                                                                                                    |                            |
|                                                                                                    |                                              | Unidade                                      |                                                 | Cadastrada<br>Em                                                                         | Cadastrada Por                                                                                                  | Instivado. Insti<br>Em Por |
|                                                                                                    |                                              |                                              |                                                 | Romannessee                                                                              | The second second second second second second second second second second second second second second second se |                            |
| destato a se se se se se se se se se se se se se                                                                |                                              |                                              |                                                 | 20/05/2020                                                                               |                                                                                                    |                            |
|                                                                                                    |                                              | - Ingelinger-procession                      |                                                 | 20/05/2020<br>17:19<br>20/05/2020<br>17:19                                               | 1                                                                                                    |                            |
| s)                                                                                                    |                                              | -                                            |                                                 | 20105/2020<br>17:19<br>20105/2020<br>17:19<br>21105/2020<br>09:13                        |                                                                                                    |                            |
| 5)                                                                                                    |                                              | -                                            |                                                 | 20.05/2020<br>17 19<br>20.05/2020<br>17 19<br>21.05/2020<br>09 13<br>18/06/2020<br>11:54 | 1                                                                                                    | 1 1 1 1                    |
| 5)                                                                                                    |                                              |                                              | Protocolo                                       | 20.05/2020<br>17:19<br>20.05/2020<br>17:19<br>21.05/2020<br>09:13<br>18/06/2020<br>11:54 |                                                                                                    |                            |
| 5)                                                                                                    |                                              |                                              | Protocolo                                       | 20.05/2020<br>17.19<br>20.05/2020<br>17.19<br>21.05/2020<br>09.13<br>18/06/2020<br>11.54 |                                                                                                    | 1 1 1 1 1 · 1 ·            |

- As permissões existentes na unidade serão apresentadas abaixo, conforme imagem acima.

**IMPORTANTE:** Somente os servidores com designação de função podem permitir o acesso a processos e documentos restritos. É possível adicionar a permissão de acesso a quantos servidores achar necessário.